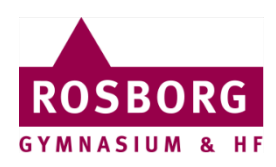

## Print fra Mac på Rosborg

Denne guide hjælper dig med at få installeret både kopimaskinerne og printprogrammet Papercut på din Mac.

Det kræves at du er forbundet til Rosborgs trådløse net: **ROSBORG**.

## Mac

| 1 | Download driveren til kopimaskinen her. Log ind med initialer (ansatte) eller unilogin (elever).                                                                                                    |                                                                                                    |  |  |  |
|---|----------------------------------------------------------------------------------------------------|----------------------------------------------------------------------------------------------------|--|--|--|
| 2 | Dobbeltklik på<br><b>XeroxPrintDriver_4.22.2_2045.dmg</b><br>og kør filen i mappen.                                                                                                    | Xerox Print Driver<br>4.22.2.pkg                                                                                                    |  |  |  |
| 3 | Installér Xerox printerdriveren. Klik<br><b>Fortsæt</b> , <b>Enig</b> og <b>Installér</b> til det den<br>spørger om.<br>Klik også <b>Fortsæt</b> ved advarslen<br>omkring udskriftskø ikke oprettet.<br>Når installationen er færdig klikker du | ic Udskriftskø ikke oprettet<br>Du har endnu ikke valgt en printer, der skal tilsluttes.<br>Vælg en printer eller fortsæt installation af software<br>uden en printerforbindelse.<br>Fortsæt Vælg en printer |  |  |  |
|   | på <b>Luk</b> .                                                                                                    | 🐔 Einder Arkiv Rediger Oversigt 👫 Vindue Higelp                                                                                                    |  |  |  |
| 4 | Nu skal vi have installeret printerne:<br>Klik på <b>Finder</b> og på menupunktet<br><b>Gå →Opret forbindelse til server</b>                                                                                                    | Inder And Redger Overand Control       Vinde Tijerp         Tilbage       Frem       \$\$\$0         Vælg startdisk       \$\$\$\$\$\$\$\$\$\$\$\$\$\$\$\$\$\$\$\$\$\$\$\$\$\$\$\$\$\$\$\$\$\$\$\$           |  |  |  |
| 1 |                                                                                                    | Opret forbindelse til server %K                                                                                                    |  |  |  |

| 5 | I feltet serveradresse skriver du:                                                                                                    | Opret forbindelse til server                                                                                                    |  |  |  |
|---|----------------------------------------------------------------------------------------------------|----------------------------------------------------------------------------------------------------|--|--|--|
|   |                                                                                                    | smb://rgpcprint1/pcclient                                                                                                    |  |  |  |
|   | smb://rgpcprint1/pcclient                                                                                                    | Favoritservere:                                                                                                    |  |  |  |
|   | Herefter klikker du på <b>Tilslut</b> .                                                                                                    | + − ♣ · ? Gennemse Tilslut                                                                                                    |  |  |  |
| 6 | Klik på <b>Opret</b> forbindelse, vælg<br><b>Registreret bruger</b> og skriv dine<br><b>initialer</b> (ansat) eller <b>unilogin</b><br>(studerende).<br>Du kan med fordel sætte kryds i | Du forsøger at oprette forbindelse til serveren "rgpcprint1".         Klik på Opret forbindelse for at fortsætte.         Annuller       Opret forbindelse                                                                                                    |  |  |  |
|   | Gem                                                                                                    | Skriv navn og adgangskode til serveren "rgpcprint1".<br>Opret forbindelse som: Gæst<br>Registreret bruger                                                                                                    |  |  |  |
|   | Klik igen på <b>Opret forbindelse</b> .                                                                                                    | Navn: initialer eller unilogin                                                                                                    |  |  |  |
|   |                                                                                                    | Adgangskode:                                                                                                    |  |  |  |
|   |                                                                                                    | Gem denne adgangskode i min nøglering                                                                                                    |  |  |  |
|   |                                                                                                    | Annuller Opret forbindelse                                                                                                    |  |  |  |
| 7 | Dobbeltklik på <b>client-local-install</b> .                                                                                                    | Imac     Imac     Imac |  |  |  |
|   |                                                                                                    | ▶ 🛅 Widget                                                                                                    |  |  |  |
| 8 | Klik på <b>Yes</b> .<br>Herefter installeres programmet<br><b>PCClient</b> på maskinen. Dette kan tage<br>nogle minutter.                                                               | Install PCClient into the Applications Folder?<br>Yes Quit<br>PCClient                                                                                                    |  |  |  |

| 9  | Så skal vi have installeret                       | 🗴 Einder Arkiv Rediger Oversigt                                                                                                    |  |  |
|----|---------------------------------------------------|----------------------------------------------------------------------------------------------------|--|--|
|    | kopimaskinerne:                                   | Om a mue 'ac                                                                                                    |  |  |
|    |                                                   | Systemindstillinger                                                                                                    |  |  |
|    | Klik på <b>æblet→Systemindstillinger</b>          | App Store                                                                                                    |  |  |
|    |                                                   | Seneste emner                                                                                                    |  |  |
|    |                                                   | Afbryd Finder ☆ # ♡                                                                                                    |  |  |
|    |                                                   | Vågeblus                                                                                                    |  |  |
|    |                                                   | Start igen<br>Luk ned                                                                                                    |  |  |
|    |                                                   | lås skærm ^#O                                                                                                    |  |  |
|    |                                                   | Log Rune Thuesen Refsing ud 企業Q                                                                                                    |  |  |
| 10 | Vælg <b>Printere &amp; scannere</b> .             | Systemindstillinger QSeg                                                                                                    |  |  |
|    |                                                   |                                                                                                    |  |  |
|    |                                                   | Generelt Skrivebord & Dock Mission Sprog & Sikkerhed & Spotlight Meddelelser<br>skærmskåner Control område annymitet                                                                                                    |  |  |
|    |                                                   |                                                                                                    |  |  |
|    |                                                   | Skarm Eperai- Tatatur Mus Panafelt Printers & Lud Startrlick                                                                                                    |  |  |
|    |                                                   | besparelse scannere                                                                                                    |  |  |
|    |                                                   | O     O     O |  |  |
|    |                                                   | iCloud Internet- Software- Netværk Bluetooth Udvidelser Deling<br>konti opdatering                                                                                                    |  |  |
| 11 | Klik på <b>plusset</b> for at tilføje en printer. | O C > IIII Printere & scannere                                                                                                    |  |  |
|    |                                                   |                                                                                                    |  |  |
|    |                                                   |                                                                                                    |  |  |
|    |                                                   | ingen tilgængelige printere                                                                                                    |  |  |
|    |                                                   | Klik på Tilføj (+) for at indstille en printer.                                                                                                    |  |  |
|    |                                                   |                                                                                                    |  |  |
|    |                                                   |                                                                                                    |  |  |
|    |                                                   | +                                                                                                    |  |  |
|    |                                                   | Standardprinter: Sidst brugte C<br>Standardpapirsterrelse: A4 C ?                                                                                                    |  |  |
| 12 | Klik på <b>IP</b> .                               | Tilføj                                                                                                    |  |  |
|    | Udfyld som på billedet.                           |                                                                                                    |  |  |
|    | Adresse: rgpcprint1                               |                                                                                                    |  |  |
|    | Protokol: Line Printer Daemon – LPD               | Adresse: rgpcprint1                                                                                                    |  |  |
|    | Kø: PrintSkyPS                                    | Gyldig og komplet værtsnavn eller adresse. Protokol: Line Printer Daemon - LPD                                                                                                    |  |  |
|    | Navn: <b>Farve</b>                                | Kø: PrintSkyPS                                                                                                    |  |  |
|    | Brug: Vælg software                               | Lad feltet være tomt for at vælge standardkøen.                                                                                                    |  |  |
|    |                                                   |                                                                                                    |  |  |
|    |                                                   | Navn: Farve                                                                                                    |  |  |
|    |                                                   | Vælg automatisk<br>Brug ✓ Generel PostScript-printer                                                                                                    |  |  |
|    |                                                   | General PCL-printer                                                                                                    |  |  |
|    |                                                   | Andet                                                                                                    |  |  |
|    |                                                   | າແຫຍັງ                                                                                                    |  |  |

| 13 | Så dukker dette vindue op.                 | Printersoftware                                                                      |  |  |  |
|----|--------------------------------------------|--------------------------------------------------------------------------------------|--|--|--|
|    | I søgefeltet skriver du: <b>7855</b>       | Q 7855 S                                                                             |  |  |  |
|    |                                            | Xerox WorkCentre 7855, 4.22.2                                                        |  |  |  |
|    | Så får du muligheden for at vælge          |                                                                                      |  |  |  |
|    | Xerox WorkCentre 7855.                     |                                                                                      |  |  |  |
|    |                                            |                                                                                      |  |  |  |
|    | Vælg den og klik på <b>OK</b> .            |                                                                                      |  |  |  |
|    |                                            |                                                                                      |  |  |  |
|    |                                            |                                                                                      |  |  |  |
|    |                                            |                                                                                      |  |  |  |
|    |                                            |                                                                                      |  |  |  |
|    |                                            | Annuller OK                                                                          |  |  |  |
| 14 | Klik på <b>Tilføi</b>                      | Tilføj                                                                               |  |  |  |
|    |                                            | Standard IB Windows San                                                              |  |  |  |
|    | Skynd dig at klikke på <b>Konfigurer</b> . | oundara in innavia oby                                                               |  |  |  |
|    |                                            | Indstiller "Farve"                                                                   |  |  |  |
|    |                                            |                                                                                      |  |  |  |
|    |                                            | mosumer enneder                                                                      |  |  |  |
|    |                                            | Komigurer                                                                            |  |  |  |
|    |                                            |                                                                                      |  |  |  |
|    |                                            | Navn: Farve                                                                          |  |  |  |
|    |                                            | Placering:                                                                           |  |  |  |
|    |                                            | Brug: Xerox WorkCentre 7855, 4.22.2                                                  |  |  |  |
|    |                                            |                                                                                      |  |  |  |
|    |                                            | Tilføj                                                                               |  |  |  |
| 15 | Opsæt så følgende er konfigureret:         | Indetiller "Forus"                                                                   |  |  |  |
|    |                                            |                                                                                      |  |  |  |
|    | Papirmagasiner: <b>5</b>                   | Sørg for, at ekstraudstyr til printeren vises korrekt her, så du kan<br>udnytte det. |  |  |  |
|    | Efterbehandler: Professional Finisher      | Papirmagasiner: 5 magasiner                                                          |  |  |  |
|    | Hulningsmodul: <b>2 og 4 huller</b>        | Efterbehandler: Professional Finisher                                                |  |  |  |
|    |                                            | Hulningsmodul: Hulningsmodul til 2 og 4 huller                                       |  |  |  |
|    | Klik pă <b>OK</b> .                        | LAN-faxmodul: Ikke installeret                                                       |  |  |  |
|    |                                            | LAN-fax e-mail-bekræftelse: Ikke installeret                                         |  |  |  |
|    | Sa er kopimaskinerne med                   |                                                                                      |  |  |  |
|    | tarveudskrift installeret.                 |                                                                                      |  |  |  |
|    |                                            | Annuller                                                                             |  |  |  |
|    |                                            |                                                                                      |  |  |  |

| 16 | Klik på <b>plusset</b> igen, for at installere                                                                             | C > III Printere & scannere Q Sag                                                                                                    |  |  |
|----|----------------------------------------------------------------------------------------------------|----------------------------------------------------------------------------------------------------|--|--|
|    | SortHvid kopimaskinerne.                                                                                                   | Printere<br>Farve<br>Abn udskriftskø<br>Indstillinger & forsyninger<br>Placering:<br>Type: Xrox WorkCentre 7855, 4.22.2<br>Status: Ledig |  |  |
|    |                                                                                                    | Del denne printer på netværket                                                                                                    |  |  |
|    |                                                                                                    | Standardprinter: Slost brugte  Standardpapirsterrelse: A4                                                                                |  |  |
| 17 | Klik på <b>IP</b> .<br>Udfyld som på billedet.<br>Adresse: <b>rgpcprint1</b><br>Protokol: <b>Line Printer Daemon – LPD</b> | Tilføj<br>Q. Søg<br>Standard IP Wh. ows Søg<br>Adresse: rgpcprint1<br>Gvidig og komplet værtsnavn eller adresse                          |  |  |
|    | Kø: PrintSkyPS_SortHvid                                                                                                    | Protokol: Line Printer Daemon - LPD                                                                                                    |  |  |
|    | Navn: SortHvid                                                                                                    | Kø: PrintSkyPS                                                                                                    |  |  |
|    | Brug: Vælg software                                                                                                    | Lad feltet være tomt for at vælge standardkøen.                                                                                          |  |  |
|    |                                                                                                    | Navn: Farve Placering Vælg automatisk Brug 	Generel POL-printer Generel PCL-printer Vælg software Andet                                  |  |  |
| 18 | Så dukker dette vindue op.                                                                                                 | Printersoftware                                                                                                    |  |  |
|    | I søgefeltet skriver du: <b>7855</b>                                                                                       |                                                                                                    |  |  |
|    |                                                                                                    | Xerox WorkCentre 7855, 4.22.2                                                                                                    |  |  |
|    | Så får du muligheden for at vælge                                                                                          |                                                                                                    |  |  |
|    | Xerox WorkCentre 7855.                                                                                                    |                                                                                                    |  |  |
|    | Vælg den og klik på <b>OK</b> .                                                                                            |                                                                                                    |  |  |
|    |                                                                                                    |                                                                                                    |  |  |
|    |                                                                                                    |                                                                                                    |  |  |
|    |                                                                                                    | Annuller                                                                                                    |  |  |

| 19 | Klik nå <b>Tilføi</b>                                            | ◎ ◎ ●                                                                                | Tilføj                          |          |  |
|----|------------------------------------------------------------------|--------------------------------------------------------------------------------------|---------------------------------|----------|--|
| 15 |                                                                  | Q 🛞 🚔                                                                                | Q Søg                           |          |  |
|    |                                                                  | Standard IP Windows                                                                  | Søg                             |          |  |
|    | Skynd dig at klikke på <b>Konfigurer</b> .                       | Indstiller "Sor                                                                      | _                               |          |  |
|    |                                                                  | Indstiller enheden                                                                   |                                 |          |  |
|    |                                                                  |                                                                                      | Konfigurer                      | Annuller |  |
|    |                                                                  | Navn: SortHvid                                                                       |                                 |          |  |
|    |                                                                  | Placering:                                                                           |                                 |          |  |
|    |                                                                  | Brug: Xerox WorkCent                                                                 | re 7855, 4.22.2                 | ٢        |  |
|    |                                                                  |                                                                                      |                                 |          |  |
|    |                                                                  |                                                                                      |                                 | Tilføj   |  |
| 20 | Opsæt så følgende er konfigureret:                               | Indstiller "Farv                                                                     | e"                              |          |  |
|    | Papirmagasiner: <b>5</b>                                         | Sørg for, at ekstraudstyr til printeren vises korrekt her, så du kan<br>udnytte det. |                                 |          |  |
|    | Efterbehandler: Professional Finisher                            | Papirmagasiner:                                                                      | 5 magasiner                     |          |  |
|    | Hulningsmodul: <b>2 og 4 huller</b>                              | Efterbehandler:                                                                      | Professional Finisher           | 0        |  |
|    |                                                                  | Hulningsmodul:                                                                       | Hulningsmodul til 2 og 4 huller |          |  |
|    | Klik på <b>OK</b> .                                              | LAN-faxmodul:                                                                        | Ikke installeret                | ٢        |  |
|    |                                                                  | Modul til opgavelagring:                                                             | Installeret                     |          |  |
|    | Så er kopimaskinerne med sorthvid<br>udskrift installeret.       | LAN-fax e-mail-bekræftelse:                                                          | Ikke installeret                |          |  |
|    |                                                                  |                                                                                      | Annuller                        | ОК       |  |
| 21 |                                                                  |                                                                                      |                                 |          |  |
|    | Sørg altid for at PCClient programmet kører, når du skal printe. |                                                                                      |                                 |          |  |
|    | Log ind med initialer (ansatte) eller ur                         | nilogin (studerende                                                                  | e).                             |          |  |
|    | RTH 5/9 2019                                                     |                                                                                      |                                 |          |  |